Handleiding batchgewijs hoofdbehandelaarsschap en ketenzorg in Medicom, nadat je de patienten in de QModule hebt ingelezen of handmatig ingevoerd

Gebruik in de QModule de geimporteerde lijst

- DM (of COPD, Astma of CVRM) uit PV dmv mensnummers
- DM (of COPD, Astma of CVRM) uit PV met de hand ingevoerd.

Ga daar op staan en klik met de rechtermuisknop.

Kies batchacties.

Kies Toevoegen Diagnostisch element, waarbij je bij het loepje kiest voor:

- hoofdbehandelaar type, dus of DM of COPD of CVRM De codes voor deze types zijn: DM -> DMHBTZ CVRM -> CVHBKZ Astma -> ASHBRZ COPD -> COHBRZ
- 2) Voer bij uitslag in: Huisarts

| 🔀 Toevoegen diagnos                                                                                                    | tisch element                                                                                                | ×                  |
|----------------------------------------------------------------------------------------------------|----------------------------------------------------------------------------------------------------|--------------------|
| Resultaatomschrijving: DI                                                                                                    | M uit PV dmv mensnummers                                                                                     |                    |
| - Toevoegen diagnostisch<br>Datum<br>Diagnostische waarde<br>Waarde<br>Toevoegen journaalregel<br>Contactcode<br>Journaalomschrijving | element<br>29-05-2024<br>Hoofdbehandelaar DM<br>Huisarts<br>N, notitie/memo<br>Toevoegen Hoofdbehandelaar DM |                    |
| Batch status<br>Totaal aantal patiënten<br>Aantal toegevoegd<br>Aantal ongewijzigd<br>Aantal mislukt                                  |                                                                                                    | 120<br>0<br>0<br>0 |
|                                                                                                    | T <u>o</u> epassen                                                                                           | Sluiten            |

## Handleiding batchgewijs hoofdbehandelaarsschap en ketenzorg in Medicom, nadat je de patienten in de QModule hebt ingelezen of handmatig ingevoerd

Klik op toepassen en in het dossier komt dit als journaalregel en als diagnostisch element te staan.

Datzelfde doe je met het ketenzorgtype:

Kies Toevoegen Diagnostisch element, waarbij je bij het loepje kiest voor:

- Ketenzorgtype, dus of DM of COPD of CVRM De codes voor deze types zijn: DM -> DMKZTZ CVRM -> CVKZKZ Astma -> ASKZRZ COPD -> COKZBRZ
- 2) Voer bij uitslag in: Ketenzorg

Voor het handmatig toevoegen van een <u>hoofdbehandelaar</u> (dit kun je bij iedere patiënt doen die toch op het spreekuur is)

- -> Ga naar uitslag invoeren
- -> Kies voor het invoeren van de hoofdbehandelaar de volgende code
- ->Voer bij uitslag in: Huisarts

Voor het handmatig toevoegen van een <u>ketenzorg</u> (dit kun je bij iedere patiënt doen die toch op het spreekuur is)

Voor <u>ketenzorg</u>

-> Ga naar uitslag invoeren

-> Kies voor het invoeren van de ketenzorg de volgende code